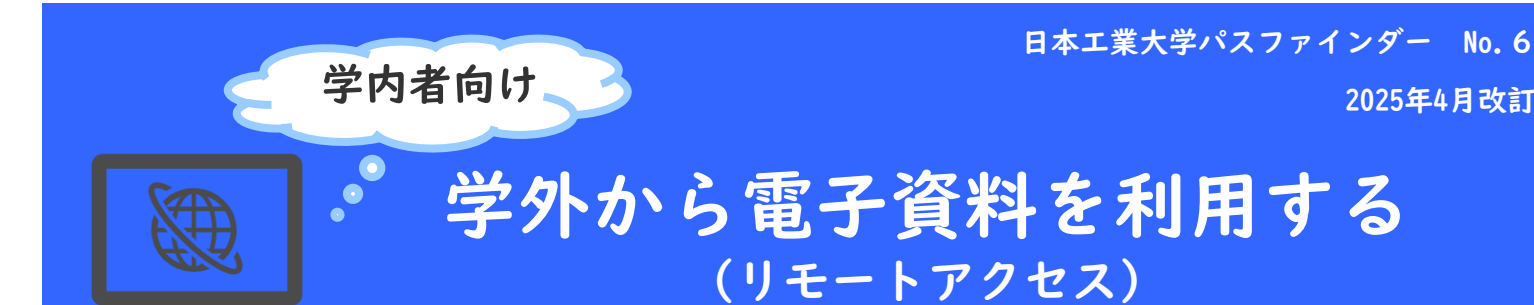

本学で契約中の電子ブック、電子ジャーナル、データベースなど電子資料の一部は、学外からでも利用できます。 学認またはその他の方法、どちらかをお使いください。

| 学外利用可能な電子資料                                                    | 学外 (リモートアクセス) |                                                   |
|----------------------------------------------------------------|---------------|---------------------------------------------------|
|                                                                | 学認            | その他の方法                                            |
| (電子ブック)Maruzen eBook Library                                   | 0             | 個人アカウント登録                                         |
| (電子ブック)EBSCO eBooks                                            | 0             | なし                                                |
| (電子ジャーナル)ACM Digital Library                                   | ×             | 個人アカウント登録                                         |
| (電子ジャーナル)ACS Core Plus                                         | 0             | 個人アカウント登録+ 機器のペアリング                               |
| (電子ジャーナル)APS PROLA                                             | 0             | 個人アカウント登録+ 機器のペアリング                               |
| (電子ジャーナル)IEEExplore                                            | 0             | 個人アカウント登録+ 機器のペアリング                               |
| (電子ジャーナル)<br>「Japanese journal of applied physics」             | 0             | Google CASA (Google ScholarにGoogleアカウ<br>ントでログイン) |
| (電子ジャーナル)Royal Society of Chemistry                            | 0             | Google CASA (Google ScholarにGoogleアカウ<br>ントでログイン) |
| (電子ジャーナル)Science Direct<br>「Sensors and Actuators A: Physical」 | 0             | 学内LANから個人アカウント登録                                  |
| (電子ジャーナル)Science Direct トランザクション(非購読誌の閲覧)                      | ×             | 学内LANから個人アカウント登録+LCセンターへ<br>メールで利用申請              |
| (電子ジャーナル)情報処理学会                                                | 0             | なし                                                |
| (電子ジャーナル)<br>電子情報通信学会通信ソサエティ 技報アーカイブ                           | ×             | LCセンターへメールで利用申請                                   |
| (電子ジャーナル)日本建築学会論文等検索システム                                       | ×             | LCセンターへメールで利用申請                                   |
| (データベース)ジャパンナレッジLib                                            | 0             | なし                                                |
| (データベース)MathSciNet                                             | ×             | 機器のペアリング                                          |
| (データベース)<br>SciFindern (SciFinder Discovery Platform)          | ×             | 個人アカウント登録                                         |
| (データベース)新建築データ                                                 | ×             | 個人アカウント登録                                         |
| (データベース)官報情報検索Dサービス                                            | ×             | LCセンターへメールで利用申請                                   |

※その他の方法を利用する際は、学内LANに接続された端末(大学常設のパソコンや大学wifiに接続)から 設定してください。

## 電子資料ごとの設定ガイドを入手する

①電子資料の学外アクセス設定方法は、LCセンターのホームページで公開しています。

LCセンター

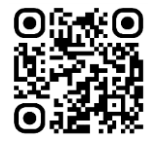

https://library.nit.ac.jp/

2025年4月改訂

②LCセンターホームページのメニュー「資料を探す」から、データベース、電子ジャーナル、 電子ブックのいずれかを選択し、出版社一覧を表示させます。

本学で契約している【学内限定】サービスのうち、学外から利用可能なサービスの場合は、 学外利用マニュアルや学外設定ガイドが添付されていたり、サービス内容に記載があります。 内容をご確認頂き、各自設定してください。

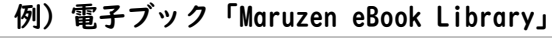

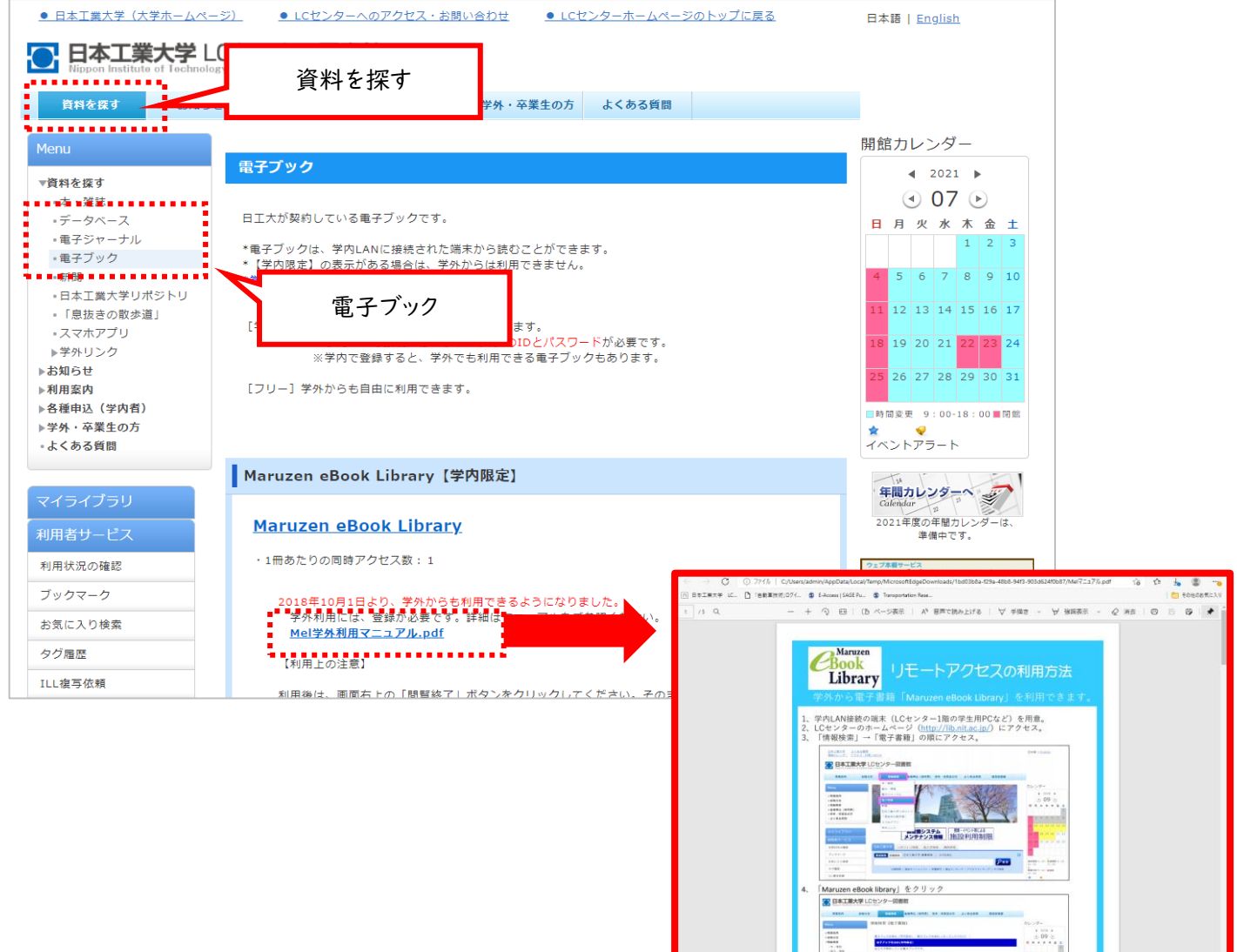

## 学認(GakuNin、学術認証フェデレーション)を使ったアクセス方法

NITアカウントのユーザ名・パスワード、多要素認証アプリ「Microsoft Authenticator」の ワンタイムパスワードを使って学外からアクセスします。 電子資料ごとの個人アカウント登録は不要です。

①各電子資料サイトで表示される「学認(GakuNin)でログイン」「Search for your Institution」 「Institutional Sign In」「JAPAN (GakuNin)federation」などから、 「日本工業大学」や「Nippon Institute of Technology」を選択。□

②Extic認証画面が表示されたら、NITアカウントのユーザ名・パスワード、ワンタイムパスワードを入力。

③uApprove(属性情報送出同意機能)画面が表示されるので、 「同意する」を選択。

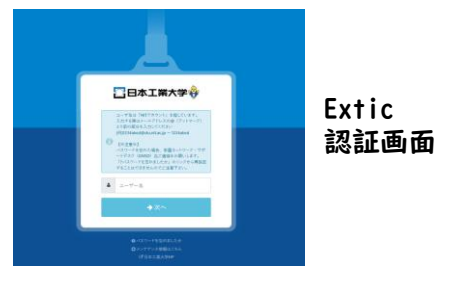